1. Geben Sie in die Adressleiste Ihres Web-Browsers folgende Adresse ein:

| Suche                                                                                                    |                                                                                                    |                                                                                                    |                                                                                                    | 152                                                                                                    |
|----------------------------------------------------------------------------------------------------|----------------------------------------------------------------------------------------------------|----------------------------------------------------------------------------------------------------|----------------------------------------------------------------------------------------------------|----------------------------------------------------------------------------------------------------|
|                                                                                                    |                                                                                                    |                                                                                                    |                                                                                                    | Thüringer Schulportal                                                                                                    |
| SIE BEFI                                                                                                    | NDEN SICH HIER: THÜRING                                                                                                    | ER SCHULPORTAL   THÜRINI                                                                                                    | GER SCHULCLOUD   REGISTRIERUNG ALS SCH                                                                                                    | ÜLER FÜR DIE THÜRINGER SCHULCLOUD                                                                                                    |
|                                                                                                    |                                                                                                    |                                                                                                    |                                                                                                    |                                                                                                    |
| SCHULERREGISTRIE                                                                                                    | ERUNG                                                                                                    |                                                                                                    |                                                                                                    |                                                                                                    |
| Bitte ragen sie die Ar<br>diesem Formular ang<br>Registrierungscode:<br>Vorname:<br>Nachname:<br>Geburtsdatum:<br>E-Mail-Adresse:                                                                                                | x TT.MM.3333 x                                                                                                    | g ein, okte ruken die Alle rink                                                                                                    | emen x gekennzeichneten Peider aus, wann<br>]<br>]<br>]                                                                                                    | no des negistrier ungsprozesses benotigen sie zugrin auf das von innen in                                                                                                    |
| Wiederholung:                                                                                                    | x                                                                                                    |                                                                                                    | Bitte wiederholen Sie Ihre E-Mail-Adresse.                                                                                                    |                                                                                                    |
| Ich bin mit der Üt     Ich bin mit der Üt     Ich bin mit der Üt     Eine Einwilligung ist I     Eine kurze E-Mail mit     claud de. Im Fall des I     Sie oder Inr Kind woll     Durch die Betätigung     Registrierung bereit. | bermittlung und der Verari<br>bermittlung und der Verari<br>freiwillig, das heißt, wenn<br>t der Erklärung des Wider<br>Widerrufes löschen wir di<br>len vorher noch auf die ge<br>g der Schaltfläche [Weiter | beitung der Daten gemäß der<br>beitung der Daten gemäß der<br>Sie Ihre Einwilligung nicht ertr<br>ufes, der Angabe des Vor- unc<br>e auf Basis der Einwilligung gu<br>speicherten Daten zugreifen.<br>] wird Ihnen ein "Bestätigung | Datenschutzhinweise des Thüringer Schulg<br>Datenschutzhinweise und der D Nutzungs<br>eilen, führt dies für Ihr Kind nicht zu Nachteile<br>d Nachnamens des Elternteils und des Kindes,<br>sspeicherten personenbezogenen Daten unver<br>gscode" an die oben hinterlegte E-Mail-Adres | oortals einverstanden.<br>Iordnung der Thüringer Schulcloud einverstanden.<br>In Im Unterricht. Die Einwilligung kann jederzeit von Ihnen widerrufen werden.<br>der Klasse und der Schule an folgende Adresse genügt: widerruf@hpi-schul-<br>züglich, es sei denn, es besteht ein gesetzlicher Grund zur Aufbewahrung oder<br>sse zugesendet. Bitte halten Sie diesen für den nächsten Schritt der |
|                                                                                                    |                                                                                                    |                                                                                                    |                                                                                                    | E Weiter × Abbrechen                                                                                                    |

 Anschließend geben Sie in das sich öffnende Registrierungsformular folgende Registrierungsdaten ein. <u>Diese befinden sich auf der Einladung!</u>

## **Registrierungscode:**

www.schulportal-thueringen.de/tsc

## Vorname:

## Name:

(bitte genauso eingeben, wie es auf der Einladung steht!)

- 3. Geburtsdatum ihres Kindes eintragen
- 4. E-Mail-Adresse eingeben (Hinweis: es muss eine gültige E-Mail-Adresse sein)
- 5. Gleiche E-Mail-Adresse wiederholend eingeben
- 6. Häkchen setzen, sofern Sie den Datenschutzhinweisen zustimmen
- 7. Weiter klicken

| Suche                                                                                                    | 5 pTr                                                                                                    | Thüringer Schulportal                                                                                                    |  |  |
|----------------------------------------------------------------------------------------------------|----------------------------------------------------------------------------------------------------|----------------------------------------------------------------------------------------------------|--|--|
| SHE REFINIO                                                                                                    | N SCH HER THÜRINGER SCHULPORTAL 1                                                                                                    | THÚRINGER SCHULDLOUD () RECHTTRERUNG ALS SCHULER FÜR DIE THÜRINGER SCHULDLOUD                                                                                                    |  |  |
| Bitte fullen Sie alle mit e                                                                                                    | inem 'x' gekennzeichneten Felder aus.                                                                                                    |                                                                                                    |  |  |
| Benutzername                                                                                                    | HeinzTestschüler                                                                                                    |                                                                                                    |  |  |
| Neues Kennwart:                                                                                                    |                                                                                                    | Das Kentwort muss aus mindestens 8 Zeichen bestehen. Bitte verwenden Sie eine Kombination aus Großbuchstaben (A-                                                                                                    |  |  |
| Kennwortwiederholung                                                                                                    | *******                                                                                                    | Z) und Kleinbuchstaben (a-z) und Ziffern (0-4) oder nichtalphanumenschen Zeichen ( 1956/(0+)7)(ge+*+#++).                                                                                                    |  |  |
| Es wurde ihnen soeber<br>enthältenen Bestätigur<br>Hinweis Die Versendung                                                             | ein "Bestätigungscode" an Ihre zuvor eing<br>gscode in das folgende Eingabefeld ein.<br>des Bestätigungscode an Sie kann in manch<br>te die Schaltfläche (Zunück) und prüfen Sie e | getragene E-Mail-Adresse gesendet. Bitte öffnen Sie diese E-Mail und geben Sie den darin<br>ren Fällen einige Minzen in Anspruch nehmen. Falle Sie auch nach einer längeren Wartsteit keine entsprechende E-Mail adresse                                                  |  |  |
| haben, bestätigen Sie bit<br>Bestätigungscode                                                                                         | *                                                                                                    |                                                                                                    |  |  |
| haben, bestätigen Sie bil<br>Bestatigungscode<br>Bitte notieren Sie sich di<br>(Speichern), um die Regi<br>bitte die Scheitfläche (Ab | Eenutzemamen und das Kennwort zur we<br>strierung abzuschließen. Zum vorherigen Sci<br>brechen).                                                                                   | Heren Verwendung und bewahren Sie diese an einem sicheren Ort aut. Nach Eingabe Brier Daten betizigen Sie bitte die Schattfäche<br>hritt können Sie durch Belätigung der Schattfäche (Zurück) springen. Falts Sie die Registrierung jezzt abbrechen wollen, betätigen Sie |  |  |

## Bitte lassen sie dieses Fenster geöffnet, bis der Bestätigungscode per Email bei ihnen eintrifft

- 8. Benutzername eingeben: Vorname und Name Ihres Kindes (ohne Leerzeichen dazwischen)
- 9. Neues Kennwort eingeben: Hier die Hinweise beachten!
  - das Kennwort muss mindestens 8 Kennzeichen lang sein
  - das Kennwort muss Groß- und Kleinbuchstaben beinhalten
  - das Kennwort muss mindestens eine Ziffer zwischen 0-9 beinhalten
  - es dürfen <u>keine Sonderzeichen</u> verwendet werden (!,?,\$,\_,%, usw.)
- 10. Kennwort wiederholen
- 11. Bitte Benutzernamen + Kennwort merken
- 12. Ihr E-Mailpostfach aufrufen und die Bestätigungsmail öffnen
- 13. Bestätigungscode in das Registrierungsfeld eingeben
- 14. Speichern klicken  $\rightarrow$  Fertig mit der Anmeldung!